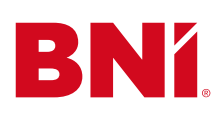

# Instrukcja dodawania photoframe BNI do zdjęcia profilowego na FB lub Linkedin.

## Krok 1

Pobierz grafikę photoframe z BNI University. Zapisz plik na swoim komputerze.

## Krok 2

Uruchom Adobe Express, używając tego linku. Zostanie otwarty format projektu, który jest gotowy do opracowania zdjęcia profilowego.

Adobe Express jest prostym w obsłudze, internetowym narzędziem do edycji grafiki, które umożliwia szybkie przetwarzanie i retuszowanie zdjęć oraz tworzenie projektów graficznych.

## Krok 3

Wybierz zdjęcie profilowe, które chcesz połączyć z photoframe, przeciągnij je na stronę i upuść lub kliknij w biały kwadrat (3.1). Po prawej stronie pojawi się pasek. Kliknij "Choose image" (3.2) i załaduj wybrane zdjęcie (3.3).

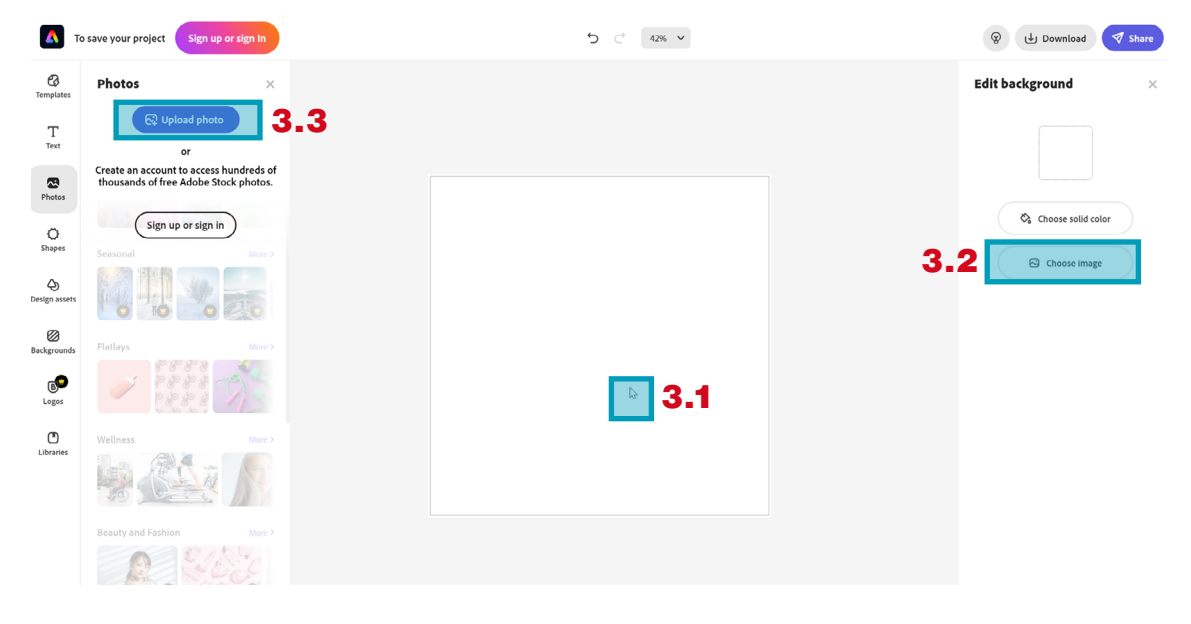

#### Krok 4

Skadruj zdjęcie do wielkości białego kwadratu.

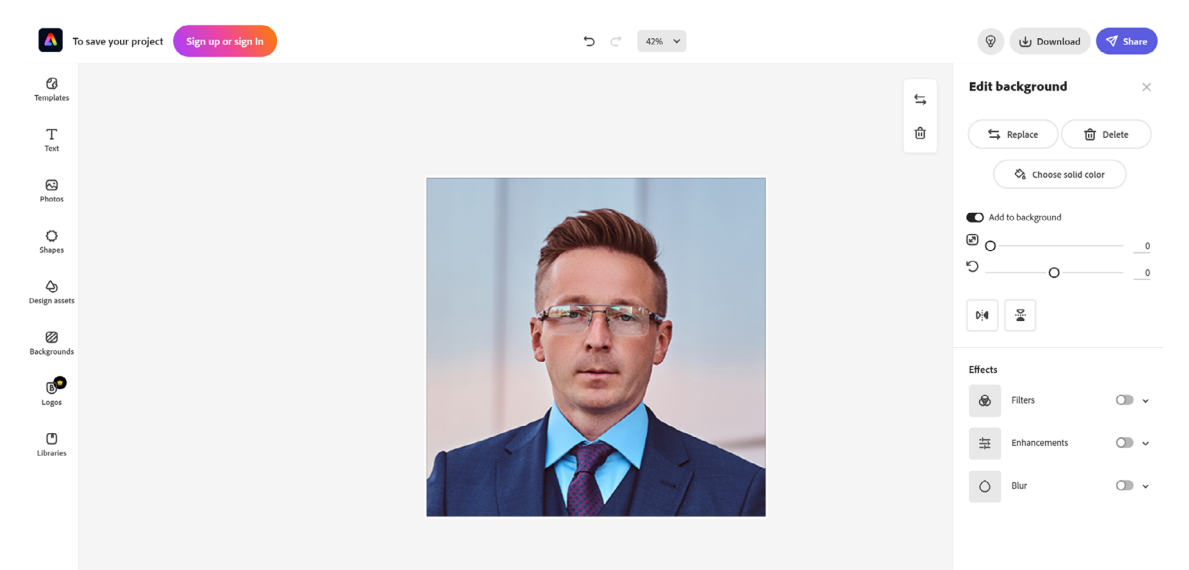

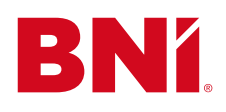

## Krok 5

Przeciągnij plik photoframe lub kliknij po lewej stronie "Photos" (5.1). Kliknij "Upload photo" (5.2) i załaduj photoframe.

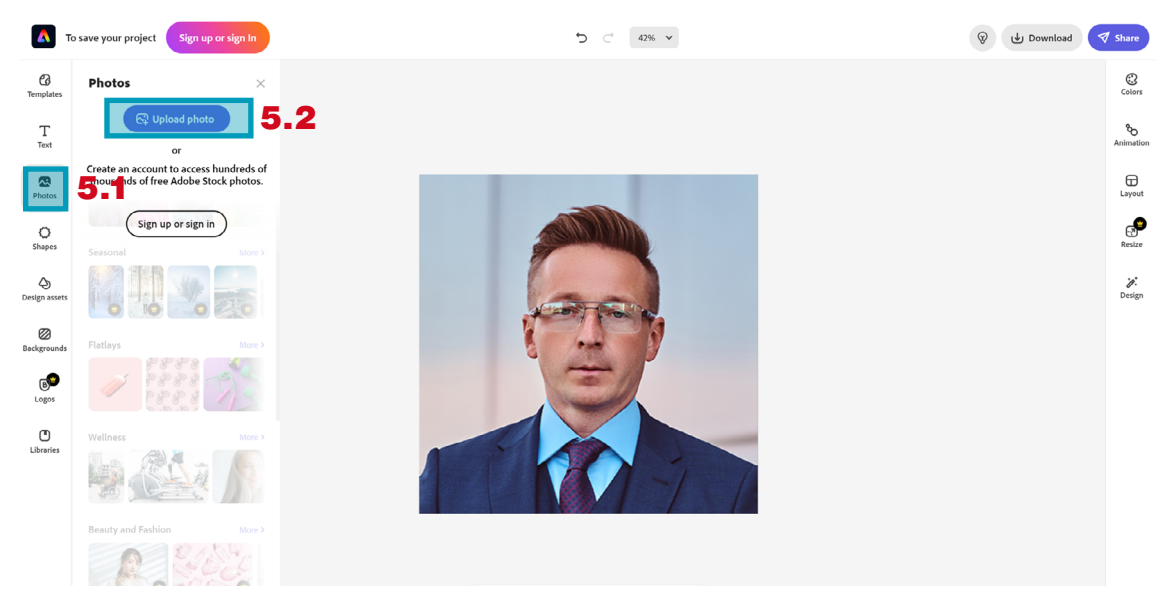

## Krok 6

Skadruj odpowiednio photoframe, tak aby Twoja twarz była w centralnym punkcie.

## Krok 7

Jeśli jesteś zadowolony z efektu, kliknij "Download". Wybierz jeden z formatów jpg lub png i pobierz zdjęcie na swój komputer.

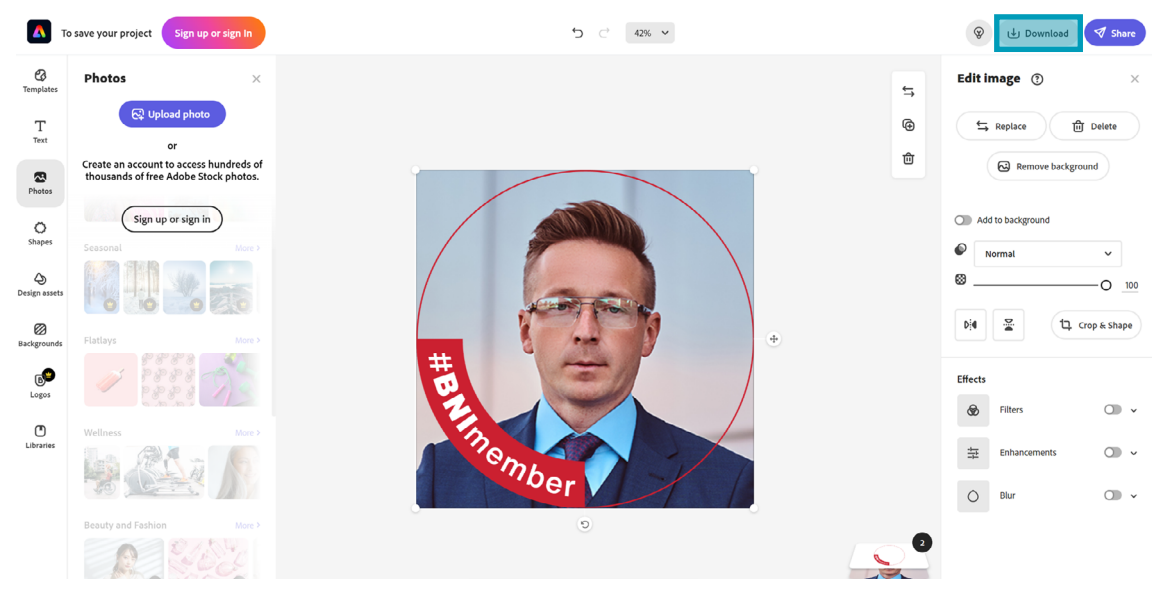

#### **Gotowe!**

Teraz możesz zamienić swoje zdjęcie profilowe na FB i Linkedin.